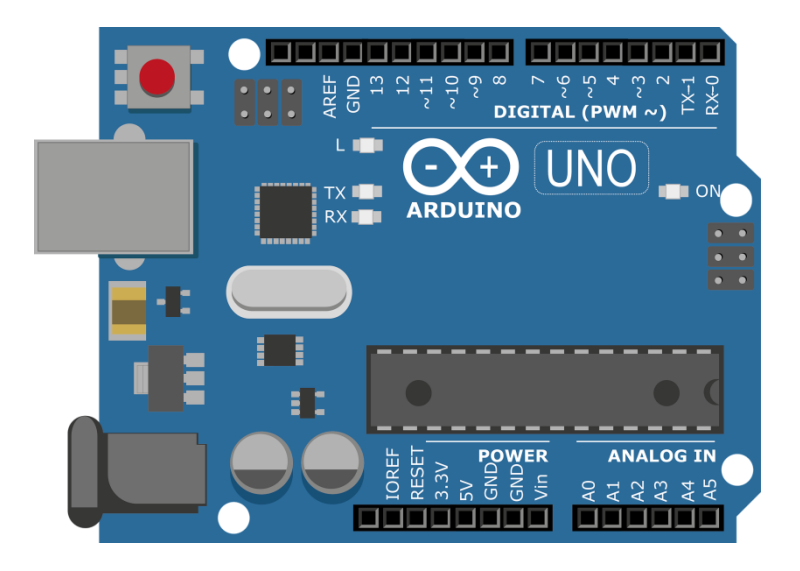

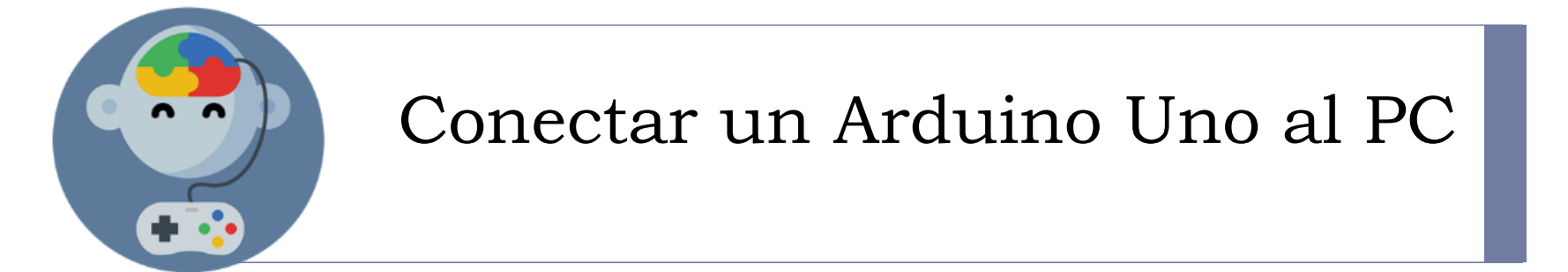

#### 1) Conecta el cable USB

Conecta el cable USB al Arduino Uno y al computador.

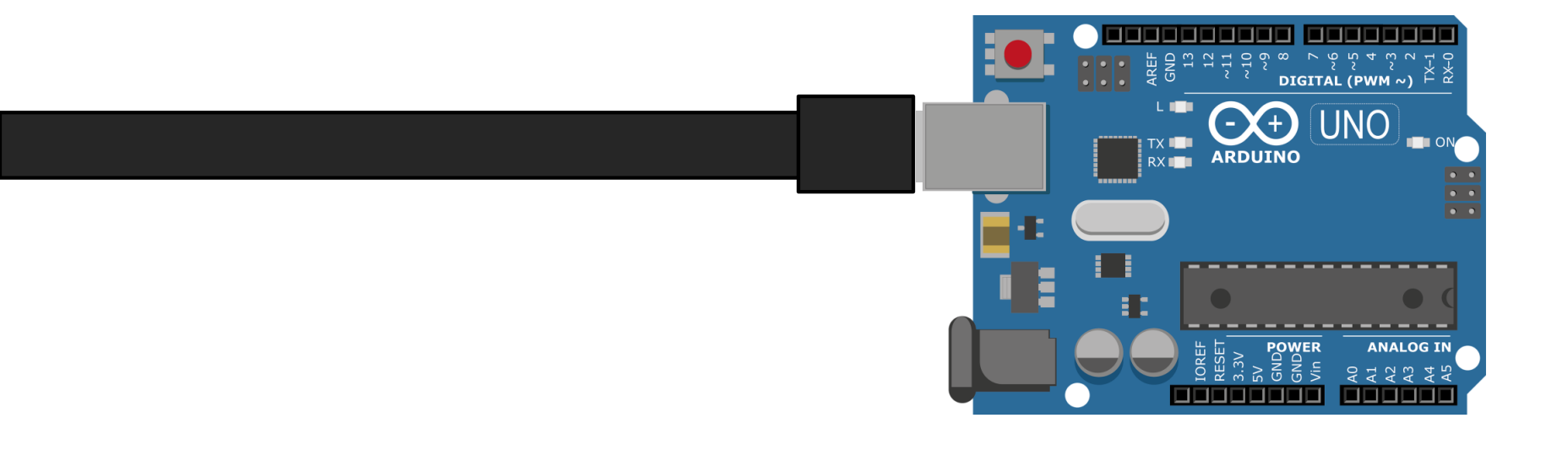

#### 2) Selecciona el puerto COM

En el menú "Conectar" selecciona el "Puerto serie".

| 😭 mBlock - Based On Scratch From the MIT Media Lab(v3.4.11) - Desconectar - No guardado |             |                 |                |          |      |            |                |                     |  |
|-----------------------------------------------------------------------------------------|-------------|-----------------|----------------|----------|------|------------|----------------|---------------------|--|
| Archivo                                                                                 | Editar      | Conectar Pacas  | Extensiones    | Lenguaje | Ayu  | da         |                |                     |  |
|                                                                                         | Untitle     | Puerto serie    |                |          | >    | COM1       | Programas      | Programas Disfraces |  |
|                                                                                         |             | Bluetooth       |                |          | >    | COM6       |                | -                   |  |
|                                                                                         | Serial 2.4G |                 |                | >        | COM8 | Movimiento |                |                     |  |
|                                                                                         |             | Red             |                |          | >    |            | Apariencia     |                     |  |
|                                                                                         |             |                 |                |          |      |            | Sonido         | S                   |  |
|                                                                                         |             | Actualizar Firm | nware          |          |      |            | Lápiz          | 0                   |  |
|                                                                                         |             | Restaurar Prog  | grama Predeter | rminado  | >    |            | Datos y Bloque | es 🛛 F              |  |
|                                                                                         |             | Establecer mo   | do de firmwar  | e        | >    |            | _              |                     |  |
| Ver código                                                                              |             |                 |                |          |      |            | decir iHola! p | or 2 se <u>c</u>    |  |
|                                                                                         |             | Instalar Driver | de Arduino     |          |      |            | decir liHolat  |                     |  |
|                                                                                         |             |                 |                |          |      |            | decir mola:    |                     |  |

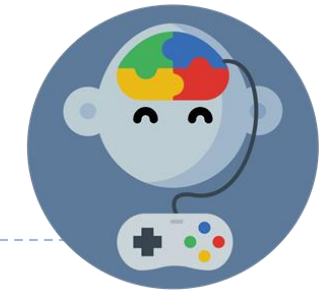

## 3) Selecciona el tipo de placa

En el menú "Placas" selecciona "Arduino Uno"

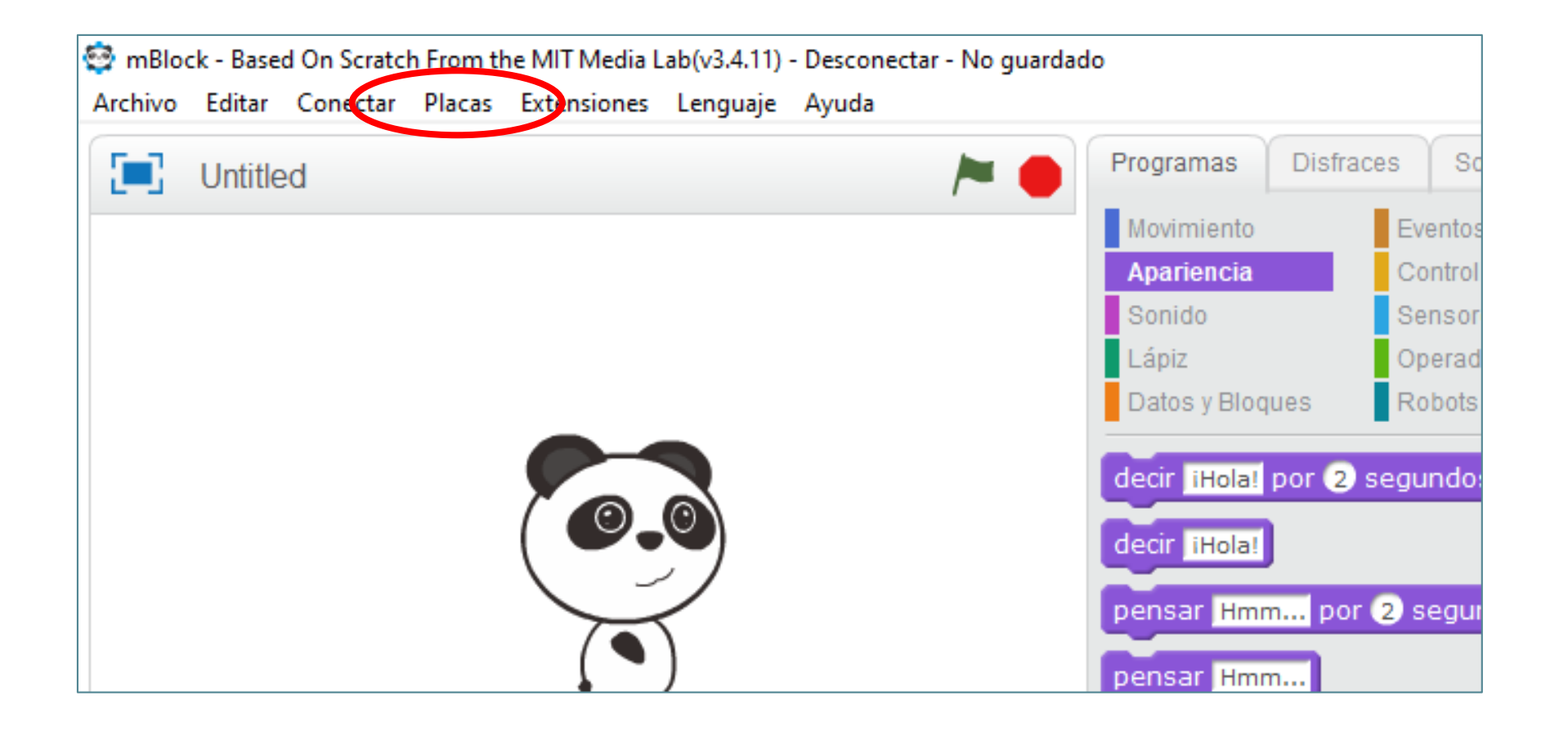

## 4) Selecciona el puerto COM

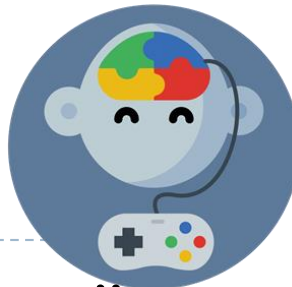

En el menú "Conectar" haz click en "Actualizar firmware" para borrar cualquier código que este cargado (Esto es como "Formatearlo")

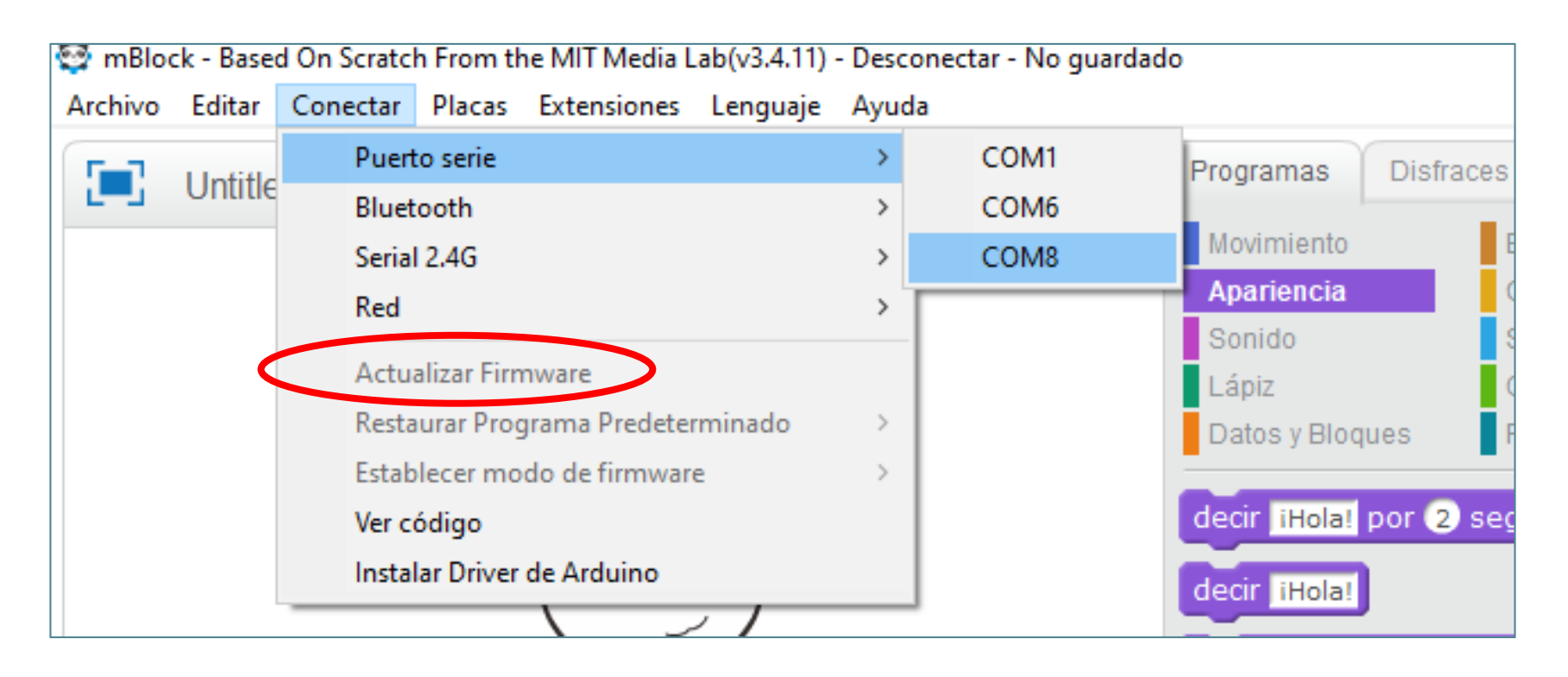

#### 5) Enciende la LED de Arduino

Para probar si estamos bien conectados enciende la LED incorporada. Recuerda que esta en el pin 13.

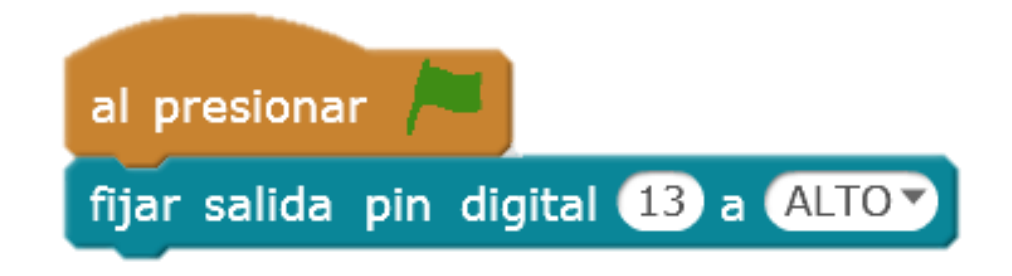

# EduJuega.cl

Material creado por Jorge Molina N.